# (健康観察アンケート 回答方法)

①タブレットを起動し、ホーム画面の左上にある「L-Gate」を開いてください。

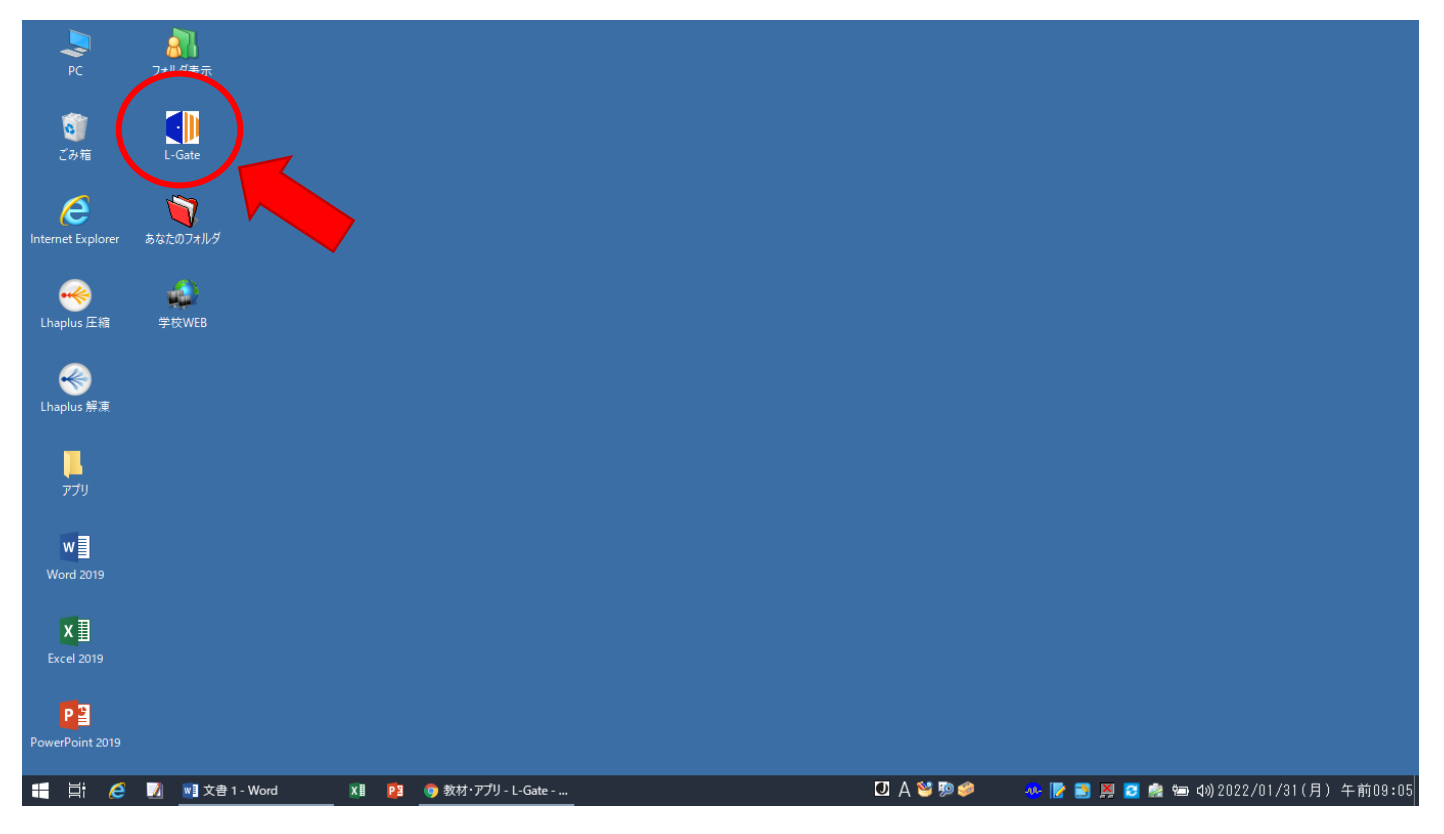

②「L-Gate」を開き,左側にあるメニューから「教材・アプリ」を選択。下にスクロールし て「Office365」を開いてください。

| 🜗 教材・アプリ - L-Gat        | te 🗙 🔇 Microsoft Office ホーム 🗙 🕴      | 🏮 12 その他(令和3年度 福泉中 🗙 📔 健康観察チョ | ロック(2022/1/28)試 × 📔 🕇 | - • • ×         |
|-------------------------|--------------------------------------|-------------------------------|-----------------------|-----------------|
| $\leftrightarrow$ ) C ( |                                      |                               |                       | ☆ <b>* ()</b> : |
|                         | EduMall                              | ALAPINYE OCUMENTS. LL.        |                       | 179/WT 206±70)  |
|                         | EduMell                              |                               |                       |                 |
| お知らせ                    | EduMall                              |                               |                       |                 |
| <u>↓</u> 山<br>利用履歴      | EduMall                              |                               |                       |                 |
| <b>しき</b><br>アンケート      | デプリ                                  |                               |                       |                 |
|                         |                                      | Office 365                    |                       | No Image        |
|                         | ドリルパーク(児童生徒用)                        | Office365                     |                       | 堺市世界遺産学習ノート     |
|                         | 📢 文書 1 - Word 🛛 🗱 📴 💿 教材・アプリ - L-Gat | e                             |                       |                 |

## ③左側端のメニューバーにある「Teams」を選択。

| 🌗 教材・アプリ - L-Gate            | × 🚺 Microsoft Office ホーム                              | × 靖 一般(令和3年度 福泉中 2年 | 🗙 📔 🖬 Microsoft Forms | ×   +            | • - • ×                 |
|------------------------------|-------------------------------------------------------|---------------------|-----------------------|------------------|-------------------------|
| ← → C ☆ 🕯                    | office.com/?auth=2                                    |                     |                       |                  | © ☆ 🛊 💭 E               |
| Office 365                   |                                                       | ▶ 検索                |                       |                  | ¢ @ ? A                 |
| $\oplus$                     |                                                       |                     |                       |                  | A                       |
| w                            | おはようございます                                             |                     |                       | <b>Office</b> のイ | シストール ~                 |
| R <mark>a</mark>             | すべて 最近使用したアイテム                                        | 共有 お気に入り            | 入力して                  | てリストをフィルター処理 ↑   | アップロード                  |
| •                            | □ ~ 名前                                                | 更新日時、               | ✓ 共有者 ∨               | アクティビティ ~        |                         |
| 0                            | 2-4健康観察チェック(2022/1/3<br>Pages                         | 1) 3分前              |                       |                  |                         |
| •                            | 健康観察チェック(2022/1/28)<br>Pages                          | <b>試運転</b> 46 分前    |                       |                  |                         |
| N .                          | 2-4健康観察チェック(2022/2/1<br>Pages                         | ) 46分前              |                       |                  |                         |
| \$                           | 健康観察チェック(2022/1/31)<br>Pages                          | 金 16:07             |                       |                  |                         |
| Teams                        | 健康観察チェック(2022/2/1)<br>Pages                           | 金 16:07             |                       |                  |                         |
|                              | 健康観察チェック(2022/1/28)<br>Pages                          | 金 15:40             |                       |                  |                         |
| 4                            | 健康観察チェック(2022/1/28)<br>Pages                          | (コピー)<br>金 15:35    |                       |                  |                         |
| https://aka.ms/mstfw?login_h | 健康観察チェック(2022/1/28)<br>int_safe=100091@ss.sakai.ed.jp | (コピー)<br>金 15:33    |                       |                  | <b>■</b> フィードバック        |
| 🖽 🖽 🧀 🚺                      | 🗤 文書 1 - Word 🛛 🚺 😰 🌀 Micros                          | oft Office 市        | 🖸 A 🐸 쳳 🥔             | 🚸 📝 🖹 💆 😂 📾      | ↓)2022/01/31(月) 午前09:32 |

④参加しているチームの一覧が表示されます。

チーム一覧から「令和3年度 福泉中 〇年〇組」(自分のクラス)を選択。

| 🜗 教材                         | ・アプリ - L-Gate × 🛛 🗯 Microsoft | Office ホーム × 📫 Microsoft Teams         | × 🖪 Microsoft Forms | ×   +     | ⊙ – Ø ×                     |
|------------------------------|-------------------------------|----------------------------------------|---------------------|-----------|-----------------------------|
| $\leftarrow \   \rightarrow$ | C ☆ teams.microsoft.com/_#/so | :hool/teams-grid/General?ctx=teamsGrid |                     |           | ☆ 🛊 🔘 ፤                     |
|                              | Microsoft Teams               | Q. 検索                                  |                     |           | 🔒                           |
| Q<br>77771871                | チーム                           |                                        |                     | <u> </u>  | 8 ℃ チームに参加/チームを作成           |
| (=)<br><del></del>           | あなたのチーム                       |                                        |                     |           |                             |
| ₩<br>7-4                     |                               |                                        |                     |           |                             |
| (1) 課題                       |                               | 1                                      | 福                   |           | 2                           |
| 証<br>カレンダー                   | R03 <b>生徒会</b> 顧問             | 中堅教諭等資質向上研修 第1回<br>必修講座⑥               | R 3 福泉中教職員          | 令和        | 3年度 福泉中 2年4<br>組            |
| 品話                           |                               |                                        |                     |           |                             |
|                              |                               |                                        |                     |           |                             |
|                              | 福臨                            | 2 4                                    | 22                  |           | R福                          |
| <b>アブリ</b>                   | 石白山 陈叶                        | _                                      | _                   | Pa        | 2 范白山学校 2 年代                |
| ?<br>~JV7                    | THIST T LOD                   |                                        |                     | K         | , 抽水平于汉 24主                 |
| $\overline{\mathbf{h}}$      |                               |                                        |                     |           |                             |
|                              | 🧉 📝 💀 文書 1 - Word 🛛 🕅         | 😰 💿 Microsoft Teams - Go               | 🖸 A 🐸 💯 🥔           | 📣 📝 📉 🗵 I | 🤰 🔄 🕼 2022/01/31(月) 午前09:38 |

⑤チームを開き,左端にあるメニューから「非表示のチャネル」を選択すると,各チャネ ルが表示されます。この中の一番下にある「12 その他」を開いてください。

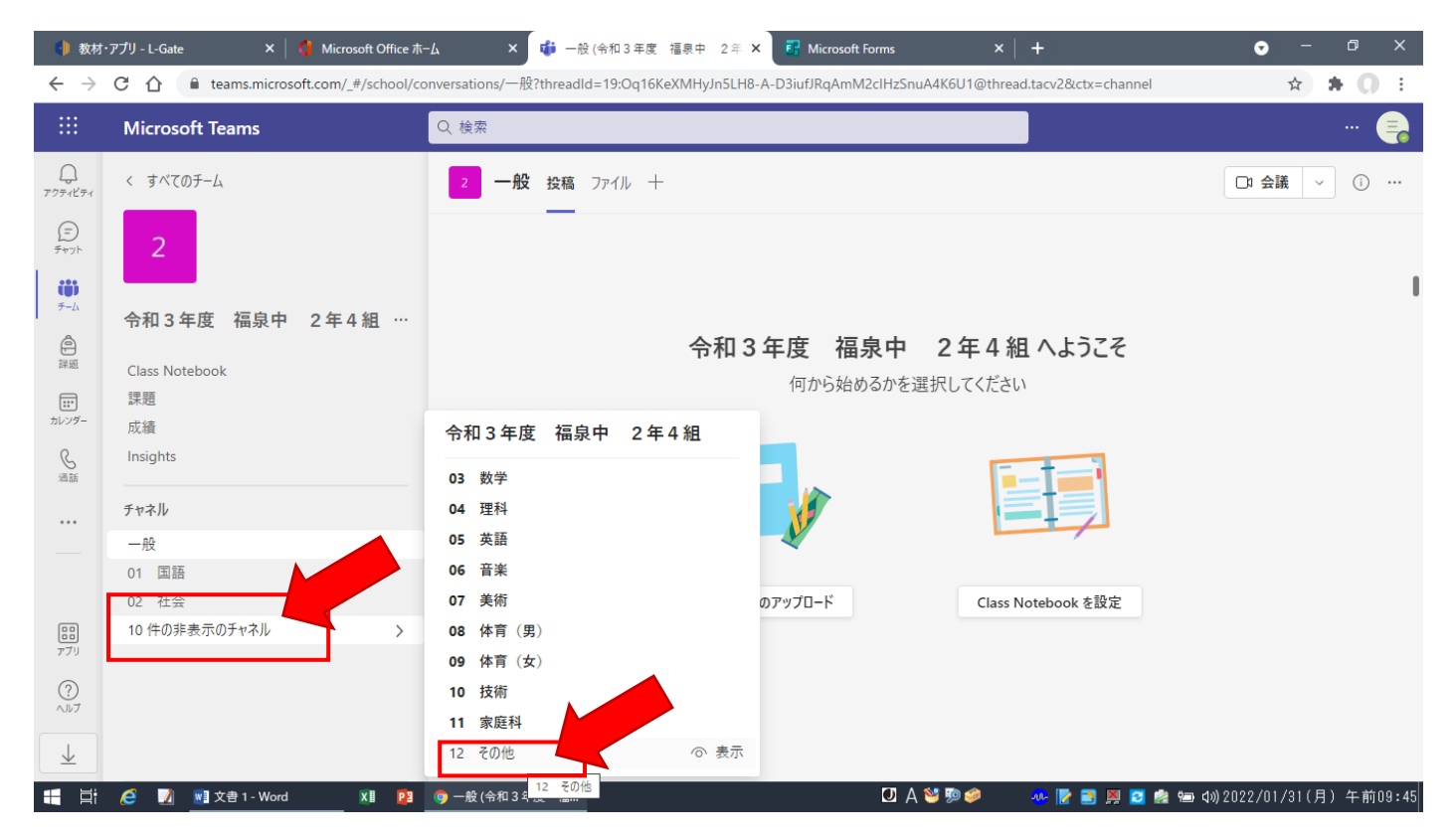

⑥チャネルの投稿欄に担任からのメッセージが表示されます。

投稿の中から「健康観察アンケート(当日の日付)」を選び,アンケートのURLリンクを 開いてください。

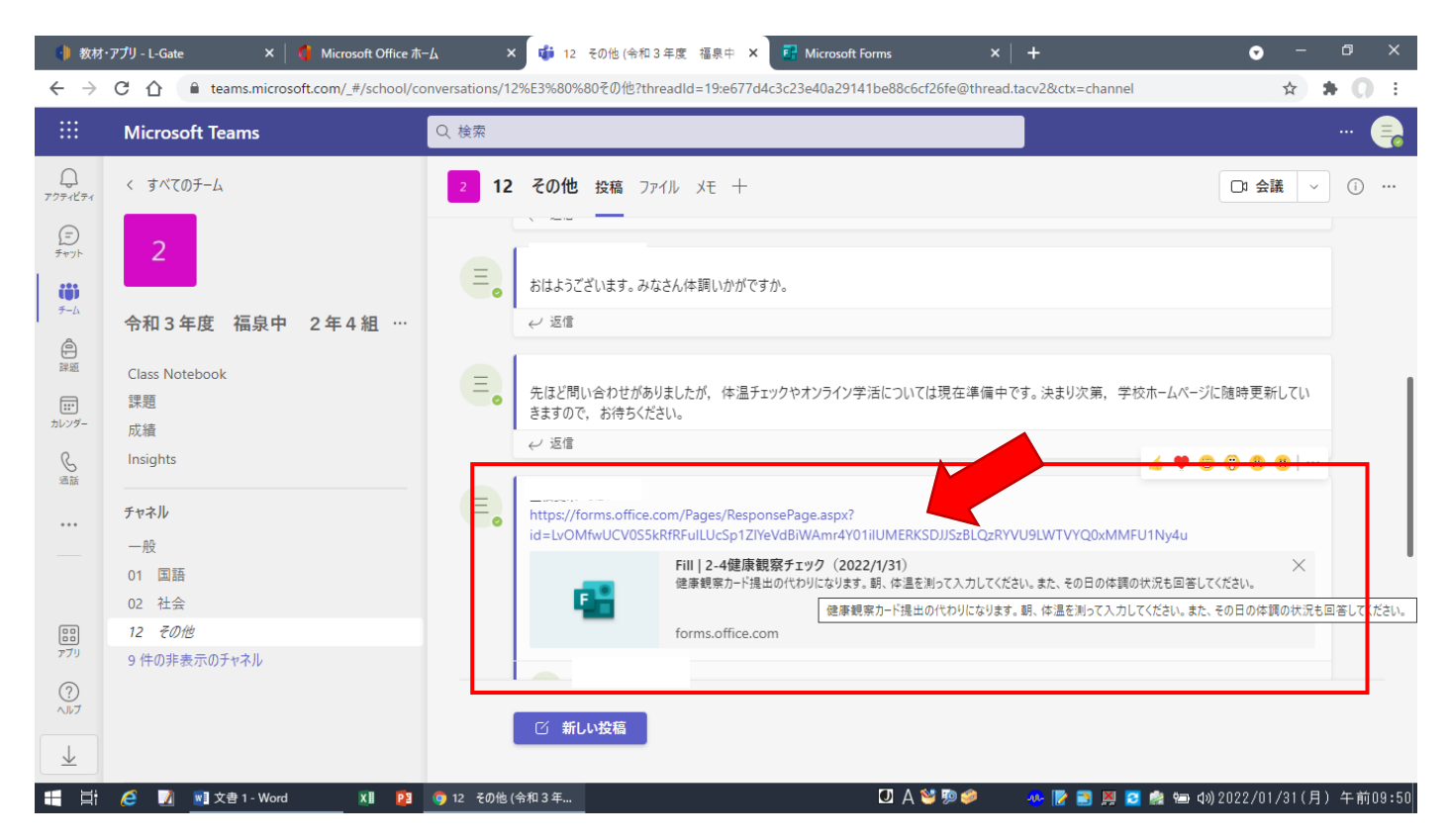

## ⑦リンクを開くとアンケートの回答画面になります。 記入例などに従い,アンケートのへの回答をお願いします。

| 🌗 教材・アプリ - L-Gate 🛛 🗙 🕴                                     | Microsoft Office ホーム × 👌 12 その他 (令和 3 年度 福島 × 🧖 2-4歳             | 注康観察チェック(2022/1/2 × ■ Microsoft  | Forms ×         | + 👽 - 🕫                 | ×    |
|-------------------------------------------------------------|------------------------------------------------------------------|----------------------------------|-----------------|-------------------------|------|
| $\leftrightarrow$ $\rightarrow$ C $\triangle$ forms.office. | om/Pages/ResponsePage.aspx?id=LvOMfwUCV0S5kRfRFuILUcSp1ZIYeVdBiW | Amr4Y01ilUMERKSDJJSzBLQzRYVU9LWT | FVYQ0xMMFU1Ny4u | ☆ <b>* 0</b>            | :    |
|                                                             |                                                                  |                                  |                 |                         | Î    |
|                                                             |                                                                  |                                  |                 |                         |      |
|                                                             | 2-4健康観察チェック(2                                                    | 022/1/31)                        |                 |                         |      |
|                                                             | 健康観察カード提出の代わりになります。朝、体温を測って入<br>答してください。                         | カしてください。また、その日の体調                | 同の状況も回          |                         |      |
|                                                             |                                                                  |                                  |                 |                         |      |
|                                                             | こんにちは、 、 :。このフォームを送信すると、所有者に名前とメ                                 | ールアドレスが表示されます。                   |                 |                         |      |
|                                                             | * 必須                                                             |                                  |                 |                         | ľ    |
|                                                             | 1.本日の体温を入力してください。(例)36.0 *                                       |                                  |                 |                         |      |
|                                                             | 回答を入力してください                                                      |                                  |                 |                         |      |
|                                                             |                                                                  |                                  |                 |                         |      |
|                                                             | 2.本日の体調を選択してください。*                                               |                                  |                 |                         |      |
|                                                             | <ul> <li>症状なし</li> </ul>                                         |                                  |                 |                         |      |
|                                                             | ○ せき                                                             |                                  |                 |                         |      |
| 👬 🛱 🧭 📝 📑 文書 1 - Word                                       | X】 📴 🧿 2-4健康観察チェック (                                             | 🖸 A 🐸 🖻 🥔                        | 🐠 📝 🖹 🗶 💈 🏩     | '━ �)2022/01/31(月) 午前09 | 1:54 |

## ⑧アンケートの記入が完了したら,一番下にある送信ボタンを押してください。

| 🌗 教材・アプリ - L-Gate 🛛 🗙 🕴 📢                                                | Microsoft Office ホーム 🗙 🖞 🏮 12 その他 (令和 3 年度 福源 🗙 📴 2-4健康観察チェック(2022/1/ 🗙 📴 Microsoft Forms 🛛 🖌 🕂 💿 🥂 🔿 🗡                 |
|--------------------------------------------------------------------------|----------------------------------------------------------------------------------------------------|
| $\leftrightarrow$ $\rightarrow$ C $\triangle$ $\triangleq$ forms.office. | com/Pages/ResponsePage.aspx?id=LvOMfwUCV0S5kRfRFulLUcSp1ZIYeVdBiWAmr4Y01ilUMERKSDJJSzBLQzRYVU9LWTVYQ0xMMFU1Ny4u 📩 🛧 🎧 🔅 |
|                                                                          | O tia                                                                                                    |
|                                                                          | ○ のどの痛み                                                                                                    |
|                                                                          | ○ 鼻水, 鼻づまり                                                                                                    |
|                                                                          | ○ 体のだるさ                                                                                                    |
|                                                                          | <ul> <li>息苦しさ</li> </ul>                                                                                                |
|                                                                          | <ul> <li>その他</li> </ul>                                                                                                 |
|                                                                          |                                                                                                    |
|                                                                          | 3.上記の選択で「その他」を選んだ人は,内容を記入してください。                                                                                        |
|                                                                          | 回答を入力してください                                                                                                    |
|                                                                          |                                                                                                    |
|                                                                          | ¥e                                                                                                    |
|                                                                          |                                                                                                    |
|                                                                          |                                                                                                    |
|                                                                          | このコンテンツはフォームの所有者が作成したものです。送信したデータはフォームの所有者に送信されます。 Microsoft は、このフォーム                                                   |
|                                                                          | の所有者を含むお客様のプライバシーやセキュリティの取り扱いに関して一切の責任を負いません。パスワードを記載しないでください。                                                          |
|                                                                          | Powered by Microsoft Forms   227/222C COOKIE   MIH3982)                                                                 |
| 📑 📄 🩋 🗾 📑 文書 1 - Word                                                    | 🗴 😰 🎯 2-4健康観察チェック ( 💟 A 😂 惣 🥔 💀 🛃 📓 🖉 📾 40) 2022/01/31(月) 午前09:58                                                       |

#### ⑨下記の画面が表示されたら,回答完了です。

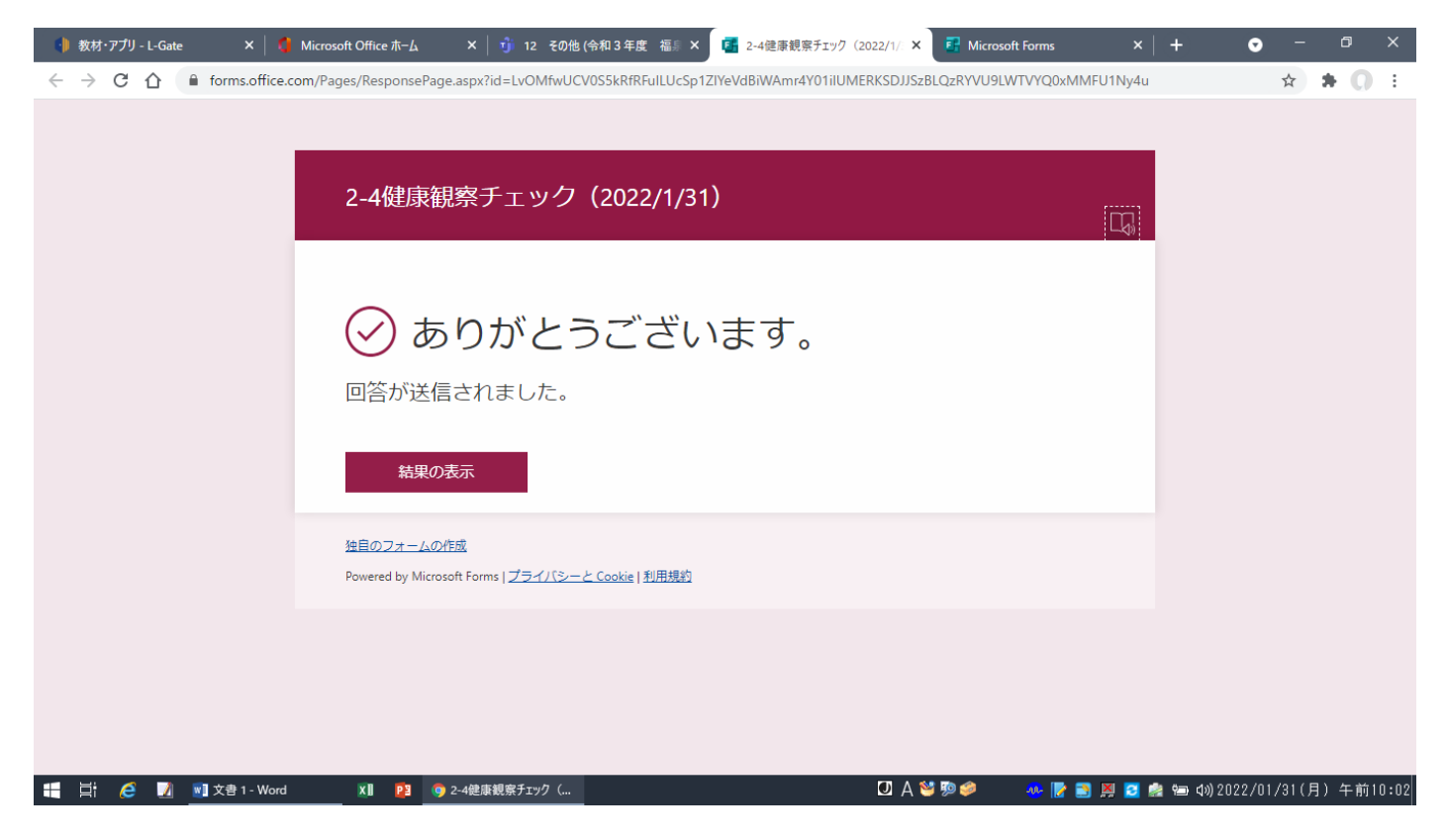